# **IAM Qualifications**

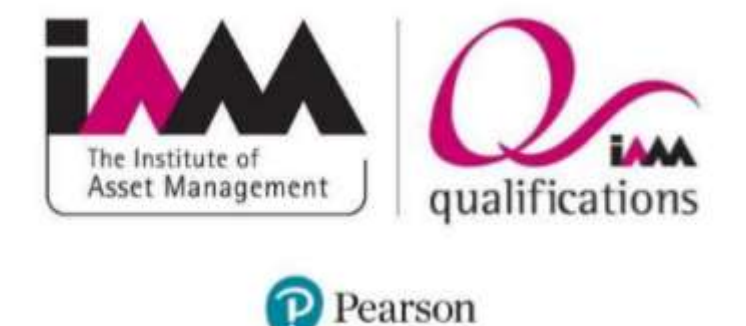

# Anywhere Proctored Users Guide A guide for candidates and Proctor/ Invigilators

# Contents

| 1. Overview                                     | 3  |
|-------------------------------------------------|----|
| Symbols in this document                        | 3  |
| Minimum Technical Specifications                | 3  |
| 2. Create a Proctoring Event                    | 4  |
| 3. Candidate admissions                         | 7  |
| Exam Proctors/ Invigilator instructions         | 8  |
| Test Taker instructions                         | 12 |
| Install Pearson VUE Browser Lock                | 13 |
| Candidate registers for exam                    | 16 |
| Admit candidate for exam                        | 22 |
| View Results in the Score Report                | 26 |
| on candidate website                            |    |
| Uninstall Pearson Vue Browser Lock              | 26 |
| 4. Appendix – Proctor/Invigilator Manual Unlock | 27 |

# 1. Overview

Anywhere Proctored exam delivery allows clients to administer their own exams by providing their own proctors/invigilators.

This document explains how proctors/invigilators will create Proctoring event codes, admit candidates for Anywhere Proctored exams, unlock candidate exams, and view the candidate score report following the exam.

### Symbols in this document

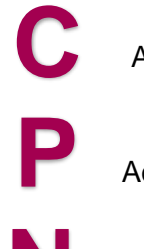

Actions performed by the candidate

Actions performed by the Proctor/ Invigilator.

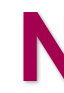

Additional notes for users.

### **Minimum Technical Specifications**

- Supported Operating Systems: Windows 10, Windows 8, Windows 7 Live tiles disabled
- Internet Browser: Microsoft Edge, Internet Explorer 11, newest versions of Chrome and Firefox for web registrations or downloading the secure browser.
- Local Administrative permissions are required on the exam delivery workstation computer.
- Touch Screen Laptops, Tablets and Smartphones are strictly prohibited

# 2. Creating a Proctoring Event (Exam Session)

Prior to proctoring/ invigilating an Anywhere Proctored event, proctors/ invigilators must create an **Event** in the Proctoring application within the Pearson VUE Navigator portal. Events use an **Event Code** that allow proctors/ invigilators to unlock Anywhere Proctored Candidate exams remotely from another computer.

All Steps in this section are performed by the Proctor/ Invigilator.

1. Open an Internet Browser and open Pearson Vue Navigator Portal.

#### https://navigator.pearsonvue.com/Navigator/authenticate/login

| Login                            |
|----------------------------------|
| Username *                       |
| Password *                       |
| I forget my possword or usemanie |
|                                  |

- 2. Enter your Username and Password and Log in.
- 3. Enter an Event name in the Create event section.

| Create event                                                                                                    |                                  |
|----------------------------------------------------------------------------------------------------|----------------------------------|
| From an event name and clock the "Start event" buttom to create a new event. This will generate a<br>active for 24 hours. | in event code which will cernion |
| Event name *                                                                                                    |                                  |
|                                                                                                    |                                  |
|                                                                                                    | 6                                |
|                                                                                                    | Start event                      |
| Events                                                                                                    |                                  |
| There are no events at this time.                                                                                         |                                  |
| There are no events at this time.                                                                                         |                                  |

 Give the event a meaningful name, such as the name of the exam or the name of the location so that it is easier to locate and remember your event. The Proctors/ Invigilators name should also be added to the event title. *Example: IAM Certificate London Joe Bloggs* 

- Event names can be a max of 50 characters
  - Event names can be duplicated because each event is given an **event date and time stamp** that makes it unique.

### 4. Click Start Event

The event details page is displayed. The event is assigned an **event date and time**, and a unique **event code**. The candidate roster is empty until a candidate enters the event code during the admissions process.

| K Events My Test Event           |                            |
|----------------------------------|----------------------------|
| Event information                | Ede                        |
| Event name                       |                            |
| My Test Event                    |                            |
| Event date                       |                            |
| August 18, 2016                  |                            |
| Event code                       | Regenerate event code      |
| Active event code                |                            |
| 3tkg9mud6e                       |                            |
| Event code expires               |                            |
| August 19, 2016 10:57 AM         |                            |
| Candidate roster                 | Refresh candidate roster   |
| No candidates have entered the e | event code for this event. |

- Event codes are used to unlock Anywhere Proctored candidate exams. Candidate enter the event code within the admissions process allowing proctors/ invigilators to unlock exams from a single, centralized location.
- Event codes remain active for 24 hours.
- It is the proctor's/ invigilator's responsibility to communicate the event code to the candidate at the event. It is up to the proctor/invigilator to determine how best to communicate the code to the candidates. Possible options:

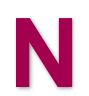

- Write the event code on a white board
- Print out the event code on a slip of paper and hand it to the candidate as they enter the exam delivery room.
- As a best practice, the event code should not be given to the candidate prior to the event, especially if candidates pre-register for the exams. If this were done, the event code could be shared with other candidates not attending the event.
  - If an event code is compromised in any way, proctors/invigilators may generate a new event code. When a new event code is generated, the

previous event code expires. Candidates may no longer be admitted with an expired event code.

The event will now allow candidates to unlock examinations.

Ρ

5. Click the **Return to Events list** button at the top of the Events Details page.

The events dashboard is displayed. The newly created event is listed at the bottom of the page in the Events list. If you have created more than one event, the events are listed in most recently created to the oldest event created order.

| reate event                                                                 |                                                                 |                                   |
|-----------------------------------------------------------------------------|-----------------------------------------------------------------|-----------------------------------|
| From an event name and dick the "Si<br>active for 24 hours.<br>Event name * | art avant" buttor: to trazes a rese event. This will generate a | et event tode selvich sell remain |
| 1                                                                           |                                                                 |                                   |
|                                                                             |                                                                 | Start event                       |
| vents                                                                       |                                                                 |                                   |
| Event name                                                                  | Event date                                                      |                                   |
| Tahoe Training                                                              | August 18, 2016 12:06 PM                                        | Vers                              |
| Vegas Conference                                                            | August 18, 2016 12:02 PM                                        | View                              |
| My Test Event                                                               | August 18, 2015 10:57 AM                                        | View                              |
| And the second second second second                                         |                                                                 |                                   |

# 3. Candidate admissions

The admissions process consists of the following basic procedures: proctors/invigilators set up an event within the Pearson VUE Navigator portal Proctoring application prior to the event, proctors/invigilators communicate the event code to the candidates at the event, candidates register for an exam and enter the event code, and proctors/invigilators admit the candidates by unlocking the exam via the Proctoring application. Candidates may then complete the exam. Once the exam is completed, the candidate may open the score report on the candidate website at https://home.pearsonvue.com/testtaker.aspx.

Two applications are used to administer Anywhere Proctored exams: the **Proctoring** application within the Pearson VUE Navigator portal, and the Anywhere Proctored **IAM landing page** where candidates register for and launch the exam.

The candidate journey begins on the IAM's landing page

http://pearsonvue.com/theiam/ap/. There are two links on the IAM's landing page, one that pertains to exam proctors/invigilators, and one that pertains to candidates that will be taking an Anywhere Proctored exam.

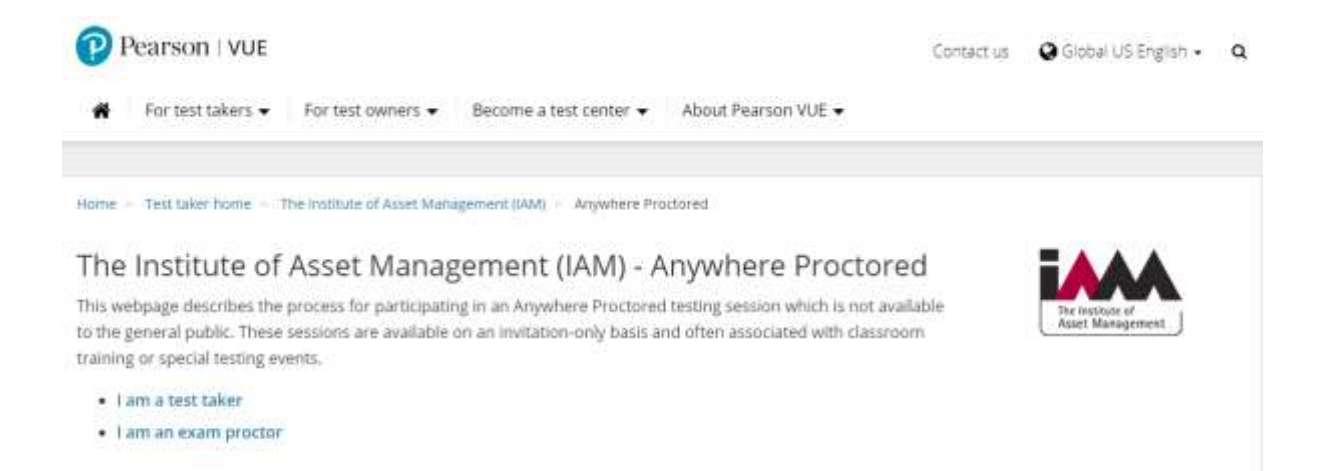

# Exam Proctors/ Invigilators instructions

Prior to a testing event, the proctors/invigilators should be familiar with the minimum technical specifications for delivering an Anywhere Proctored exam in item 3 on the exam proctors page, 'View system requirements'. Make sure candidates have registered with the IAM and verified their email addresses. If candidates will take the exam on exam organiser supplied computers, follow the instructions on page 10 to download the Pearson VUE Browser Lock secure browser. Make sure your event does not fall within the Pearson VUE outage window.

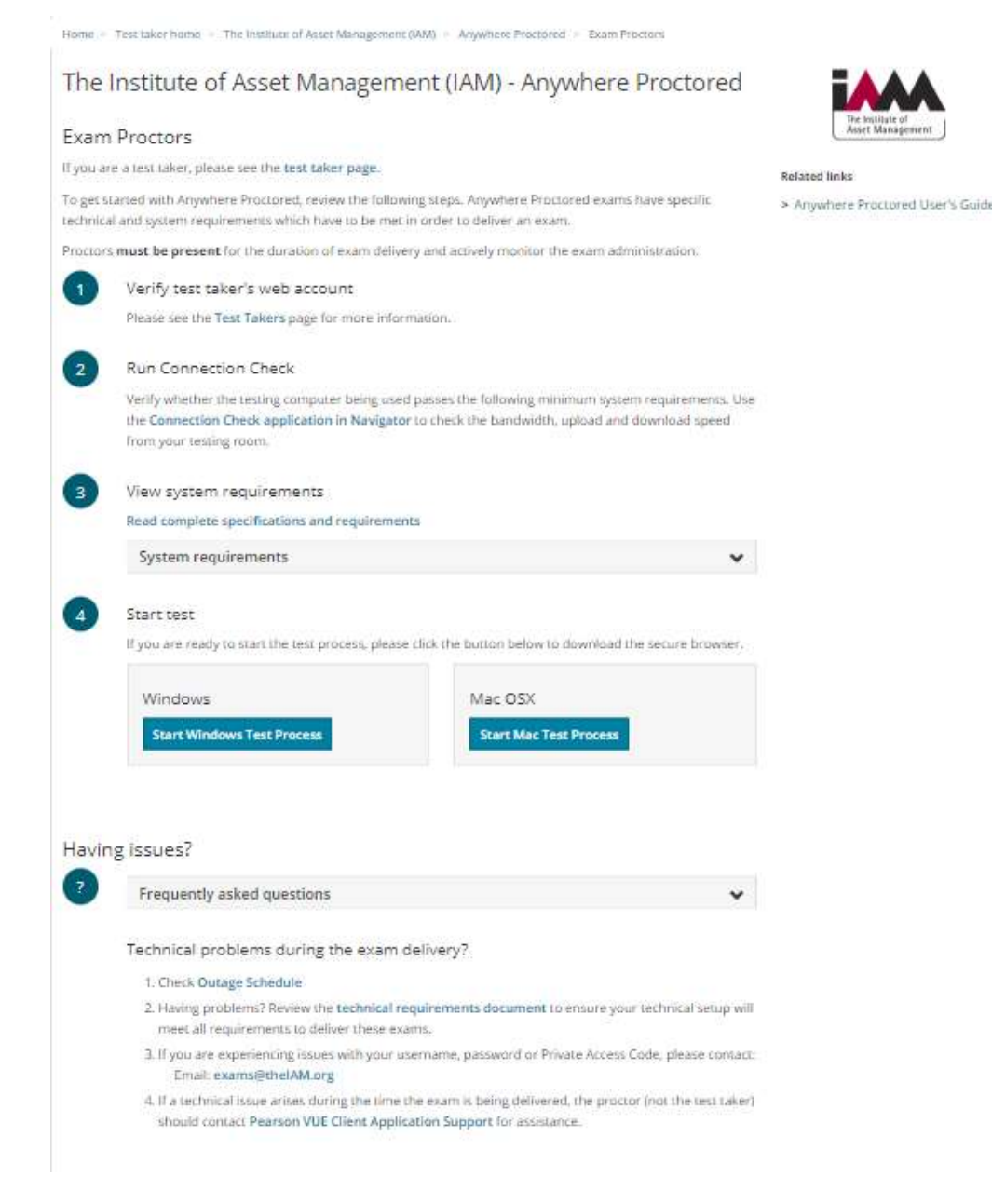

# **Run Connection check**

Prior to running any IBT exam on an exam delivery workstation computer, proctors/invigilators must verify that the site can connect to the Internet and successfully deliver exams using the Athena—Browser Edition test driver. The Connection Check application was designed to allow users to verify that they can connect to the Internet and successfully deliver exams using the Athena— Browser Edition test driver. The connection check performs two tasks. A speed test determines the upload and download speeds of your current internet connection. The connection test verifies connectivity to the servers that are used to deliver an exam. You must successfully pass both the speed test and the connection test to deliver an Athena—Browser Edition exam on the Pearson VUE Browser Lock secure browser or the candidate may encounter issues with delivering the exam.

Proctors/ invigilators must run the connection check at the test venue prior to launching an exam at the event to ensure the Internet connection is working properly.

1. **Proctor** opens an **Internet Browser** and opens **Pearson VUE Navigator** portal. https://navigator.pearsonvue.com/Navigator/authenticate/login

| Velcome to the Pearson VUE Navigator                                                                                                    | Login                                   |
|----------------------------------------------------------------------------------------------------|-----------------------------------------|
| his website gives you the ability to self manage many components<br>if your testing program. Please contact your organization's assigned                                                                                                    | Username *                              |
| dministrator who works with Pearson VuE to obtain access to this<br>vebsite. After you have access, if you need assistance, please see the<br>eigh documents within the website, or contact your administrator for<br>none advanced issues. | Password *                              |
|                                                                                                    | ( forget my password or username Leg in |
|                                                                                                    |                                         |

- 2. Proctor enters Username and Password and clicks Log in.
- 3. Proctor clicks Connection Check in the left navigation menu.
- 4. Proctor clicks Run test.

| Rantest    |              |                |        |  |
|------------|--------------|----------------|--------|--|
| esults     |              |                |        |  |
| Test type  | Upload speed | Download speed | Status |  |
| Speed      |              |                |        |  |
| Connection |              |                |        |  |

The connection check performs two tasks: runs a speed test and a connection test.

• The speed test determines the upload and download speeds of your current internet connection.

• The connection test verifies connectivity to the servers that are used to deliver an exam.

You **must pass both the speed test and the connection test** to successfully deliver an Athena—Browser Edition exam.

The speed test displays a progress bar as the application is running.

| Runn terrat          |              |                |        |  |
|----------------------|--------------|----------------|--------|--|
| esults               |              |                |        |  |
| Running uplink - 20% |              |                |        |  |
| Test type            | Upload speed | Download speed | Status |  |
| Speed                |              |                |        |  |
| Connection           |              |                |        |  |

If the speed test and the connection check test were both successful, a message states that connection check ran successfully. It also identifies how many A—BE exams may be run concurrently at your location.

|           | Rantes       |                |        |
|-----------|--------------|----------------|--------|
| esults    |              |                |        |
|           | Complete     | ul             |        |
| Test type | Upload speed | Download speed | Status |
|           |              |                |        |

If either the speed test or the connection test failed, a message states connection check failed and A—BE exams cannot be delivered from your location until you resolve the issues.

|           | Runtes       |                |        |
|-----------|--------------|----------------|--------|
| esults    |              |                |        |
|           | Complete     | d              |        |
| Test type | Upload speed | Download speed | Status |
|           |              |                |        |

5. If connection check fails, see the Connection Check online help for advice on troubleshooting a failed connection check. Click the **Help** button to launch the Connection Check help.

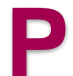

6. Proctor logs out of Navigator.

IAM Anywhere Proctored Users Guide June 2019 ver0.1

# **Test Taker instructions**

Candidates must follow the instructions identified in the Test Takers section in order to take the exam. Candidates must have registered with the IAM and verified their email address, they should have their IAM web account username and password.

If candidates are bringing their own device for the event they must check the minimum technical specifications on page 3, to ensure their computer can deliver the exam. Candidates must follow the instructions outlined on page 10 to download the Pearson VUE Browser Lock secure browser.

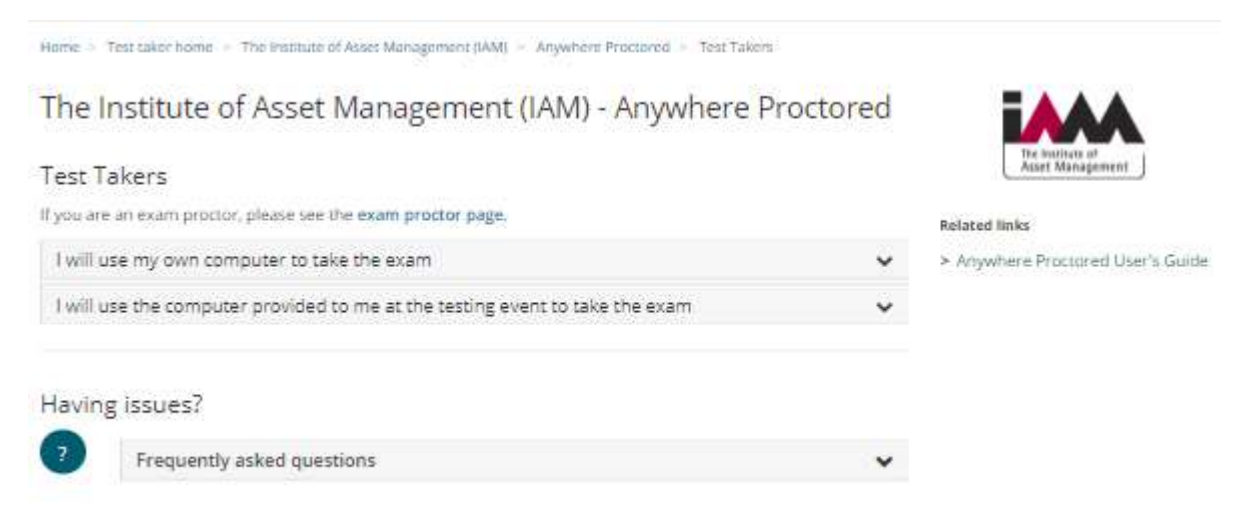

# Install Pearson VUE Browser Lock

Any workstation that will be used to deliver a candidate exam must install the Pearson VUE Browser Lock secure web browser to launch the exam. Candidates must run the secure browser to launch the exams.

### If the exam organiser is providing the computer for the exam candidates can skip this step.

As a best practice, you should uninstall any previous versions of the Pearson VUE Browser Lock products prior to installing a newer version.

You must save any open files and **close all open applications** and windows prior to launching your exam. The secure browser will not launch until all open windows and some applications running as processes in the background are ended.

1. **Candidate** opens an Internet browser and navigates to http://pearsonvue.com/theiam/ap/ landing page.

2. Candidate clicks I am a test taker link.

Test Takers

3. Candidate selects I will use my own computer to take the exam and chooses the correct option for their computer Windows or Mac

### If you are an exam proctor, please see the exam proctor page. I will use my own computer to take the exam Before your testing event You must have an account for The Institute of Asset Management (IAM) before you start the test process. Login and enter the Private Access Code that you were given. Verify whether the computer that you will be using at the testing event passes the minimum system requirements. At the testing event Download the secure browser and start the test process at your event. Windows or Mac After your test Log in to your web account to view your test score. Login I will use the computer provided to me at the testing event to take the exam

### 4. Candidate clicks Begin Download.

Ν

Always download the secure browser off the website to ensure the current version of the exam driver is always used for exam delivery.

5. Candidate clicks the <theiam>.exe file in the downloads bar.

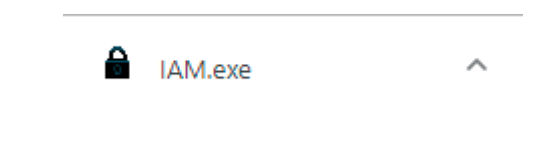

6. Candidate clicks Run in the Open File - Security Warning dialog box.

| Pearson VUE B | rowser Lock v3.5.11                                             | _ |        | × |
|---------------|-----------------------------------------------------------------|---|--------|---|
|               | Extracting files to temporary folder<br>Extracting from IAM.exe |   |        |   |
|               | Extracting BrowserLock\rt\bin\awt.dll                           |   |        |   |
|               | Installation progress                                           |   |        |   |
|               | Pause                                                           |   | Cancel |   |

7. Candidate must agree with the terms in the Licensing Agreement to install the secure browser.

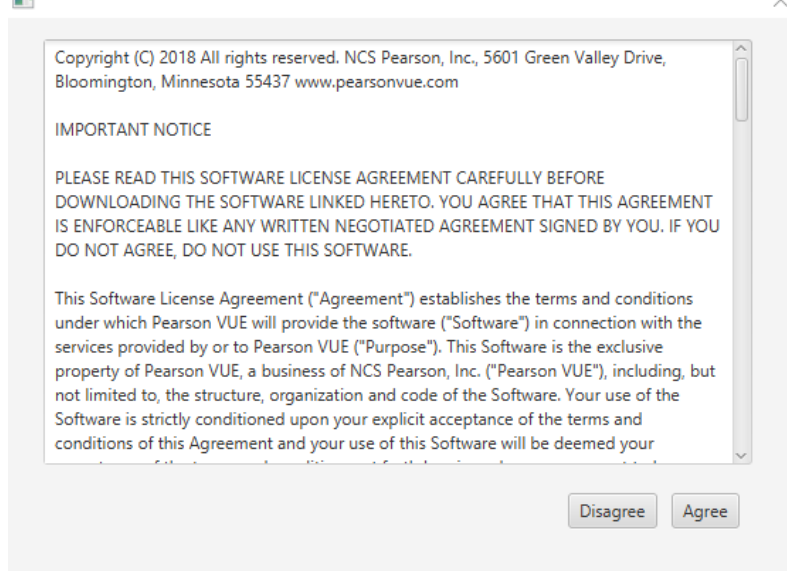

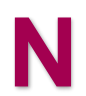

If any applications or processes are running when Browser Lock is installed, a message tells the user which applications must be stopped.

8. **Candidate** must **save any open files** and **<u>close all open windows</u>**, including the Internet browser and any Internet browser processes called out in the warning.

<u>Close your Internet Browser and all open windows and applications!</u> You may also need to end some processes that are running in the background.

Be aware that Internet Browsers such as **Google Chrome** and **Internet Explorer** may still have processes running in the background even after you have closed the browser window.

All internet browser processes must be ended before you can successfully launch Pearson VUE Browser Lock for exam delivery. Open your **Task Manager** window and check the **Processes** tab. Click **End Process** for all **<iam>.exe** processes running.

9. Candidate navigates to the <iam.exe> in downloads and double-clicks the Pearson VUE Browser Lock shortcut.

10. Candidate enters IAM Username and Password and clicks Sign In.

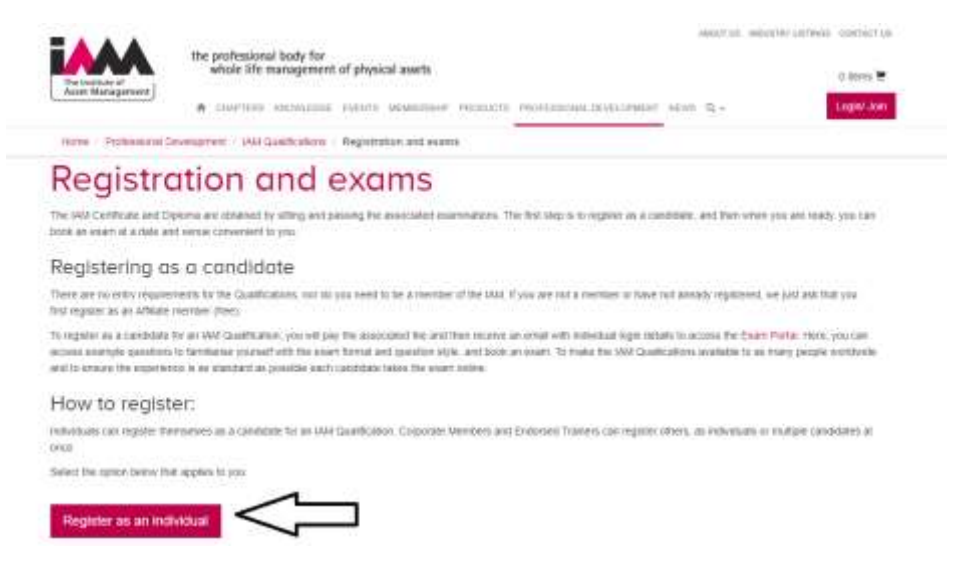

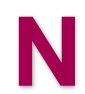

If candidate did not create a Pearson VUE web account prior to arriving at the testing event, they must do so at this time or they will be unable to proceed.

# **Candidate registers for exam**

С

1. Candidate clicks Do you have a private access code link.

|                                                    | Home | My Profile | My Order | Return to Testing Program website Sig          |
|----------------------------------------------------|------|------------|----------|------------------------------------------------|
|                                                    |      |            |          | Signed in as: Jon<br>IAM membership number: 50 |
| Home                                               |      |            |          |                                                |
| The Institute Of Asset Management Exams            |      |            |          | My Account                                     |
| Exam Catalog     IAM Dip The IAM Diptoma           |      |            |          | My Profile     Preferences     Even History    |
| ➤ Do you have a private access code? What is this? | ]    |            |          | View Score Reports                             |
| Upcoming Appointments                              |      |            |          |                                                |
|                                                    |      |            |          |                                                |

2. **Candidate** enters **Private Access Code** (PAC) provided by the Proctor/invigilator and clicks **Enter**.

| ▲ Do you have a private access code? <u>What is this?</u> | _ |
|-----------------------------------------------------------|---|
| Private Access Code:                                      |   |

3. If there is more than one exam assigned to a Private Access Code, **candidate** must select the desired exam on the **Select Exam** page by clicking the **Exam Name** link.

| CZBPac            |                                    | Enter |
|-------------------|------------------------------------|-------|
| View Public Exams |                                    |       |
| Exam Code         | Exam Name                          | 2     |
| ATC OVE           | Sample Exam 016 Anywhere Proctored |       |
| MINCHIN           |                                    |       |

4.If the exam may be delivered in multiple languages, candidate selects the preferred
 exam language and clicks Next.

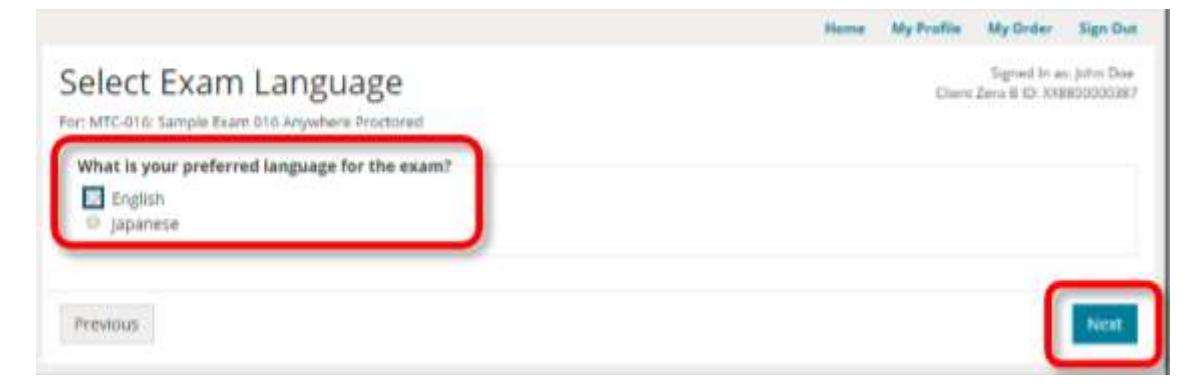

5. Candidate reviews Exam Details and clicks Register for this Exam.

|                                                                                                    | 1909104 | My Profile | My Orsler                         | Sign Ou                |
|----------------------------------------------------------------------------------------------------|---------|------------|-----------------------------------|------------------------|
| Exam Details                                                                                                    |         | Chiert     | Signed bi an<br>Zero III 10: XXII | i jehn Dee<br>B0000038 |
|                                                                                                    |         |            |                                   |                        |
| -                                                                                                    |         |            |                                   |                        |
| Exam:                                                                                                    |         |            |                                   |                        |
| View Testing Policies                                                                                                    |         |            |                                   |                        |
| Price*:                                                                                                    |         |            |                                   |                        |
| USD 100.00                                                                                                    |         |            |                                   |                        |
| Language:                                                                                                    |         |            |                                   |                        |
| English                                                                                                    |         |            |                                   |                        |
| Exam Availability:                                                                                                    |         |            |                                   |                        |
| October 24, 2016 - October 29, 2016                                                                                         |         |            |                                   |                        |
| System Requirements:                                                                                                    |         |            |                                   |                        |
| The exam you are purchasing requires the following minimum system requirements. ***<br>Vendor level system requirement **** |         |            |                                   |                        |
| Prices listed are based on today's date and do not include local taxes which may be applicable.                             |         |            |                                   |                        |
|                                                                                                    |         |            | utister for th                    | is Talatta             |

6. Candidate clicks Proceed to Checkout.

С

|                                                                                                    |                                                                           | Home  | My Profile    | My Order Sign Out                                |
|----------------------------------------------------------------------------------------------------|---------------------------------------------------------------------------|-------|---------------|--------------------------------------------------|
| My Order                                                                                               |                                                                           |       | Client        | Signed In as John Doe<br>Zera B ID: XX8800000387 |
| Description                                                                                            | Details                                                                   |       | Price         | Actions                                          |
| Exam<br>MTC-016: Sample Exam 016 Anywhere<br>Proctored<br>Language: English<br>Exam Length: 50 minutes | Exam Availability<br>From:<br>October 24, 2016<br>To:<br>October 29, 2016 |       | 100.00        | Remove                                           |
| Total Due                                                                                              |                                                                           |       |               |                                                  |
|                                                                                                    | Subtonal:                                                                 |       | 100.00        |                                                  |
|                                                                                                    | Discount:                                                                 |       | -50.00        | Sample Auto<br>Discount                          |
|                                                                                                    | Estimated Tax                                                             |       | 0.00          |                                                  |
|                                                                                                    | ESTIMATED TOTAL DUE:                                                      |       | USD 50.00     |                                                  |
|                                                                                                    |                                                                           |       |               | roceed to Checkout                               |
|                                                                                                    | You can enter voucher                                                     | promo | tion codes or | the payment screen.                              |

### 7. Candidate Confirms Personal Information and clicks Next.

| Checkout - Step 1: Confirm Personal Information                                     | Chern | Signad In a<br>Zero B 10,300 | inggoogogi<br>Inggoogogi |
|-------------------------------------------------------------------------------------|-------|------------------------------|--------------------------|
| onfirm Personal Agree to Policies. Enter Payment Submit Order Summary.<br>formation |       |                              |                          |
| Name:                                                                               |       |                              |                          |
|                                                                                     |       |                              |                          |
| *1 952-681-3941                                                                     |       |                              | Edit                     |
| Confirmation Preferences:                                                           |       |                              | fide                     |
| Email                                                                               |       |                              |                          |
| Reminder Preferences:                                                               |       |                              |                          |
| Email                                                                               |       |                              |                          |
|                                                                                     |       |                              | _                        |
| Previous                                                                            |       |                              | Next                     |

8. Candidate reads client policies, selects I have read and agree to the Client policies listed above and clicks Next.

### Checkout - Step 2 of 4: Agree to Policies

#### The Institute Of Asset Management Policies

| Admission Policy                                                                                                    |
|----------------------------------------------------------------------------------------------------|
| We ask that you arrive at the test centre 15 minutes before your scheduled appointment time. This will give you adequate time to complete the necessary<br>sign-in procedures. If you arrive more than 15 minutes tate for your appointment, you may be refused admission and the exam fees will be forfeited.                                                                                                    |
| You are required to present two forms of original (no photocopies), valid (unexpixed) IDs; one form as a primary ID (with name, photo and signature) and one form as a becondary ID (with name and signature). The first and last name that you used to register must match exactly the first and last name on the ID that is presented on test day. All IDs required must be issued by the country in which you are testing. If you do not have the qualifying ID issued from the country you are testing in, a passport from your country of cilizenship is required, along with a secondary ID. If you have any questions or concerns about the ID you are required to bring with you to the testing centre for admittance for your exam please contact Pearson VUE customer Service at <a href="https://www.pearsonvue.com/pohcles/2a.pdf">www.pearsonvue.com/pohcles/2a.pdf</a> |
| Reschedule Policy                                                                                                    |
| You must contact Pearson VUE or access your online Pearson VUE account to reschedule your exam at least a minimum of 24 hours prior to your<br>appointment. Exams cannot be rescheduled less than 24 hours prior to your appointment. Failure to reschedule in time or failure to appear for your<br>appointment will result in the forfeiture of your exam fee.                                                                                                    |
| Cancellation Policy                                                                                                    |
| You must contact Pearson VUE or access your online Pearson VUE account to cancel your exam at least a minimum of 24 hours prior to your appointment.<br>Exams cannot be cancelled less than 24 hours prior to your appointment. Failure to cancel in time or failure to appear for your appointment will result in the<br>forfeiture of your exam fee                                                                                                    |
| I have read and agree to the The Institute Of Asset Management policies listed above.                                                                                                    |
| Previous                                                                                                    |

On the Enter Payment page there are 3 separate sections: Order Total, Payment Options, and Billing Address.

9. Candidate clicks Add Voucher or Promo Code link if they are paying for the exam with a voucher code, enters Voucher/Promotion Code, and clicks Apply. Otherwise the candidate proceeds to the Payment Options section.

| rder Total          |           |                      |        |
|---------------------|-----------|----------------------|--------|
| Subtotal:           | 100.00    |                      |        |
| Estimated Tax:      | 0.00      |                      |        |
| Discount            | -50.00    | Sample Auto Discount | Remove |
| STIMATED TOTAL DUE: | USD 50.00 |                      |        |

10. Candidate selects Payment Options if paying for the exam via electronic payment.

ctival

| Payment Options                                                                                                    |                                                                              |
|----------------------------------------------------------------------------------------------------|------------------------------------------------------------------------------|
| i would like to pay for this order with the following: Credit/Debit Card Electronic Check (Exams paid by Electronic Check m or a different payment type.) | ust be scheduled on or after 5 Nov 2016. Please select a later appointment d |
| Card Details                                                                                                    |                                                                              |
| We accept the following cards:                                                                                                    |                                                                              |
|                                                                                                    |                                                                              |
| *Card Type:                                                                                                    |                                                                              |
| Select one                                                                                                    |                                                                              |
| *Card Number:<br>(Do not include hyphens or spaces)                                                                                                    |                                                                              |
| *Expiration Date:                                                                                                    |                                                                              |
| 10 • 2016 •                                                                                                    |                                                                              |
| *Cardholder's Name:<br>(Name as it appears on card)                                                                                                    |                                                                              |
|                                                                                                    |                                                                              |
|                                                                                                    |                                                                              |

12. Candidate enters the Billing Address and clicks Next.

С

### Billing Address

| This address must match the address that annears on the arr  |                |
|--------------------------------------------------------------|----------------|
| This address must match the address that appears on the acc  | auni.          |
| *Country:                                                    |                |
| United States                                                | •              |
| Address 1:                                                   |                |
| 5601 Green Valley Drive                                      |                |
| Address 2:                                                   |                |
| Address 3:                                                   |                |
| City:                                                        |                |
| Bloomington                                                  |                |
| State:                                                       |                |
| Minnesota                                                    |                |
| Zip/Postal Code:                                             |                |
| 55437                                                        |                |
| Telephone:                                                   |                |
| • 1 952-681-3941                                             |                |
| Country Codes                                                |                |
| Your card will not be chanted until you submit your order on | the next page. |
|                                                              |                |
| mendious.                                                    | Next           |

### 13. Candidate clicks Submit Order.

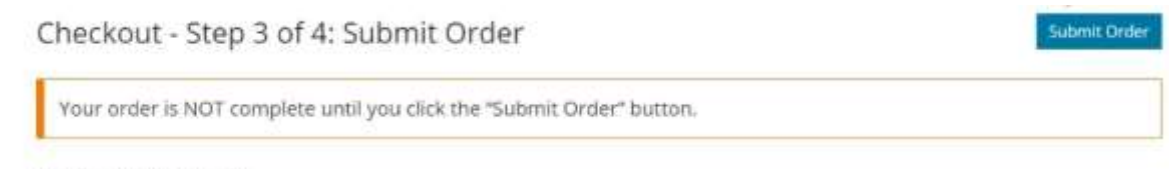

Confirm Order Details

# Admit candidate for exam

C 1. Candidate clicks the Begin Exam link on the Summary page. Checkout - Step 5: Summary

| Checkout - Step 5: Si                                                           | ummary                           |                                        | Signed In at: John Doe<br>Client Zero 8 (D: XX8800000387 |
|---------------------------------------------------------------------------------|----------------------------------|----------------------------------------|----------------------------------------------------------|
| Confirm Personal Agree to Policies Ent<br>Information                           | er Payment – Submit Order        | Summary                                |                                                          |
| You have successfully purchased an on<br>availability details are listed below. | line exam. You may begin the ex  | um now, or return to your home page !  | to begin the exam later. Exam                            |
| An email confirmation has been sent                                             | to: John doe@pearson.com         |                                        | Print Summary                                            |
| Online Exam Details                                                             |                                  |                                        |                                                          |
| Description                                                                     | Details                          | Order Information                      | Price                                                    |
| Exam<br>MTC-016: Sample Exam 016 Anywhere                                       | Exam Availability<br>From:       | Order Number/Invoice<br>0000-1978-0534 | 100.00                                                   |
| Proctored                                                                       | October 24, 2016<br>03:27 PM CDT | Registration ID                        |                                                          |
| Language: English                                                               | To:                              | 6469495                                |                                                          |
| Accommodations: Automatic English<br>Time Extension                             | October 29, 2016<br>03:27 PM CDT | Purchased                              |                                                          |
|                                                                                 |                                  |                                        |                                                          |
|                                                                                 |                                  |                                        | Deglis Count                                             |

2. **Candidate** enters the **Event Code** supplied by the proctor/invigilator and clicks **Submit** for Unlock.

| Candidate. enter your event code and click the Submi                 | VUE Tessing ID: VUE10755<br>It for Unlock' button. The proctor will then review your |
|----------------------------------------------------------------------|--------------------------------------------------------------------------------------|
| information and unk                                                  | lock your exam.                                                                      |
| Enter information on this page in the Roman alphabet. (Alphanumeric) | 0                                                                                    |
|                                                                      |                                                                                      |
| Enter Code                                                           | Proctor Manual Unlock                                                                |
| * Event Code:                                                        |                                                                                      |
|                                                                      |                                                                                      |
|                                                                      |                                                                                      |

The **Candidate: Exam Lobby** page is displayed. The Candidate must wait for the proctor/invigilator to unlock their exam. Once the exam is unlocked, within 15 seconds the **Ready to Begin Exam** page is automatically displayed.

|                                                                                                    | Home My Order Sign Ov                                               |
|----------------------------------------------------------------------------------------------------|---------------------------------------------------------------------|
| Candidate: Exam Lobby                                                                                                    | Signed In as: John P De<br>VUE Testing ID: VUE10755                 |
| Your unlock request has been sent to the proctor. Once the procto<br>automatically refresh and display a "Start Exam" tuation. Click the | r unlocks your exam, this page will<br>e button to start your exam, |
|                                                                                                    | Høme My Order Sign (                                                |
|                                                                                                    | Staned in es: John P.I                                              |
| Candidate: Ready to Begin Exam                                                                                                    | VUE Testing ID: VUE107                                              |

3. **Proctor/ invigilator** opens an **Internet Browser** and opens **Pearson VUE Navigator** portal. <u>https://navigator.pearsonvue.com/Navigator/authenticate/login</u>

4. Proctor/invigilator enters Username and Password and clicks Log in.

5. **Proctor/invigilator** locates the desired **Event** in the Events list and clicks the **View** button.

6. **Proctor/invigilator** clicks **Refresh candidate roster** to ensure all candidates are listed on the roster.

If candidates are taking the exams at random times, the proctor/invigilator should **Refresh** the candidate roster frequently to see if any candidates are waiting in the queue to begin their exam. The default sort for the candidates list is by **Exam Status** and **Locked** exams are listed at the top of the list.

| ent information                                                                  |                                     |                               | Edi                                                  |
|----------------------------------------------------------------------------------|-------------------------------------|-------------------------------|------------------------------------------------------|
| Event name                                                                       |                                     |                               |                                                      |
| My Test Event                                                                    |                                     |                               |                                                      |
| Event date                                                                       |                                     |                               |                                                      |
| August 18, 2016                                                                  |                                     |                               |                                                      |
| vent code                                                                        |                                     |                               | Regenerate event code                                |
| Active event code                                                                |                                     |                               |                                                      |
| 3tkq9mud6e                                                                       |                                     |                               |                                                      |
| Event code expires                                                               |                                     |                               |                                                      |
| event come expires                                                               |                                     |                               |                                                      |
| August 19, 2016 10:57 AM                                                         |                                     |                               |                                                      |
| August 19, 2016 10:57 AM                                                         |                                     |                               | Refresh candidate roste                              |
| August 19, 2016 10:57 AM<br>Candidate roster                                     |                                     |                               | Refresh candidate roster                             |
| August 19, 2016 10:57 AM<br>andidate roster<br>Group unlack Selected             |                                     | Peristration                  | Refresh candidate roster                             |
| August 19, 2016 10:57 AM<br>andidate roster<br>Group unlack<br>Candidate<br>name | Exam                                | Registration<br>ID            | Refresh candidate roster<br>Exam<br>status           |
| August 19, 2016 10:57 AM<br>andidate roster<br>Group unlack<br>Candidate<br>name | Exam                                | Registration<br>ID            | Refresh candidate roster<br>Exam<br>status           |
| August 19, 2016 10:57 AM<br>andidate roster<br>Group unlack<br>Candidate<br>name | Exam<br>3001: Anywhere<br>Proctored | Registration<br>ID<br>6441416 | Refresh candidate roster<br>Exam<br>status<br>locked |

7. Proctor/invigilator unlocks candidate exams.

- Proctor/invigilator clicks individual candidate Unlock button.
- Or –

• Proctor/invigilator clicks the selector box to the left of the candidate's name and selects individual candidates from the list.

- Or –

• Proctor/invigilator clicks the **select all** option and clicks the **Group unlock** button.

A message states the exam(s) has been unlocked

| andidate roster                |                          | Re              | fresh candidate roster |
|--------------------------------|--------------------------|-----------------|------------------------|
| Exam has been unlocked for Sam | Tester.                  |                 | ĸ                      |
| Group unlock 0 selected        |                          |                 |                        |
| Candidate name                 | Exam                     | Registration ID | Exam status            |
| Sam Tester                     | 3001: Anywhere Proctored | 6441416         | unlocked               |
| 50 per page . 1 - 1 of 1       |                          | Rest.           | < 1. > fait            |

If proctors/invigilators have any issues in unlocking candidate exams using the Proctoring application, they may manually unlock exams using the candidate website. **See Appendix – Proctor/Invigilator Manual Unlock** topic on page 27 for details.

8. The Candidates screen automatically switches from the **Exam Lobby** to **Ready to Begin Exam** within 15 seconds of being unlocked. Candidate clicks **Start Exam**.

|                                                            | Home My Order Sign Out                                |
|------------------------------------------------------------|-------------------------------------------------------|
| Candidate: Ready to Begin Exam                             | Signed In as: John P Doe<br>VUE Testing ID: VUE107551 |
| Your exam has been unlocked. You may begin the exam now by | clicking the "Start Exam" button.                     |
|                                                            |                                                       |
|                                                            | Start Exam                                            |

When candidates click the **Start Exam** button, the exam starts immediately. The candidate must be ready to begin the exam immediately.

- 9. Candidate completes the exam.
- 10. At the end of the exam, the **candidate** returns to the Home page.

# View Results in the Score Report on candidate website

The candidate score report is available for viewing on the candidate website immediately following the exam completion.

1. **Candidate** opens web browser and navigates to <u>https://home.pearsonvue.com/test-taker.aspx</u>.

2. Candidate searches for client name, enters Username and Password and clicks Sign In.

- 3. Candidate clicks View Score Reports.
- 4. Candidate locates their score report and clicks View.

5. **Candidate** clicks **Open** in the download score report ribbon. The score report opens as a PDF file.

- 6. Candidate closes the score report.
- 7. Candidate logs off of the candidate website.

# Uninstall Pearson VUE Browser Lock

After the exam has been delivered, the secure browser should be uninstalled.

1. Candidate clicks the Windows Start button and selects the Control Panel | Programs and Features menu.

2. Candidate locates and selects the Browser Lock application and clicks Uninstall.

# Appendix – Proctor Manual Unlock

P

If proctors/invigilators have any issues with unlocking exams through the Navigator Proctoring application, exams may be manually unlocked by the proctor/invigilators using the candidate website. If exams must be manually unlocked, proctors/invigilator's must tell candidates to notify them when they reach the *Enter Event Code* page.

1. **Proctors/Invigilators** click the **Proctor Manual Unlock** link on the Enter Event Code page.

|                                                |                                                                                     | Heme       | My Order                        | Sign Out                |
|------------------------------------------------|-------------------------------------------------------------------------------------|------------|---------------------------------|-------------------------|
| Candidate: Enter Ev                            | ent Code                                                                            | v          | Signed In as:<br>UE Testing ID: | John P Doe<br>VUE107551 |
| () Candidate, enter your event cou             | de and click the 'Submit for Unlock' button. T<br>information and unlock your exam. | The procto | r will then rev                 | iew your                |
| Required information is marked with an asterio | un (**).                                                                            |            |                                 |                         |
| Enter information on this page in the Roman a  | phaber. (Alphanumeric)                                                              |            |                                 |                         |
| Enter Code                                     | (                                                                                   | Procto     | r Manual Un                     | llock                   |
|                                                |                                                                                     |            |                                 |                         |
|                                                |                                                                                     |            |                                 |                         |
| Previous                                       |                                                                                     |            | Submit for                      | Unlock                  |

2. Proctor/Invigilator enters Proctor Username and Proctor Password and clicks Unlock exam.

(The Proctor username and password are the same username and password that are used to log in to Pearson VUE Navigator portal.)

Note

When you unlock an exam, the exam starts immediately. The candidate must be ready to begin the exam immediately. Verify with the candidate that they are ready to begin the exam.

|                                         |                                                                             | Home My Order                           | Sign Ou |
|-----------------------------------------|-----------------------------------------------------------------------------|-----------------------------------------|---------|
| roctor: \                               | /erify & Unlock Exam                                                        | Signed In as: Jo<br>VUE Testing ID: VI  | JE10755 |
|                                         | Candidate, please notify the proctor                                        | that you are ready to proceed.          |         |
| Candidate                               | & Exam Information                                                          | Candidate Enter Event                   | Code    |
| A If the cand<br>schedule th            | idate's exam information is incorrect, you wi<br>he correct exam.           | Ill need to cancel the current exam and |         |
| Name                                    | Exam                                                                        | Exam Language                           |         |
| John Doe                                | ATP-141: Sample Exam 141                                                    | English                                 |         |
| <i>All fields are req</i><br>Proctor Au | uired.<br>thentication                                                      | Candidate Enter Event                   | Code    |
| Proctor Userr                           | vord:                                                                       |                                         |         |
| Ir you nave torge<br>Management to      | nten your username or password: you wiir h<br>al to reset your credentials. | eed to access the Navigator Proctor     |         |
|                                         |                                                                             |                                         |         |

- 3. Candidate completes the exam.
- 4. At the end of the exam, the **candidate** returns to the Home page.